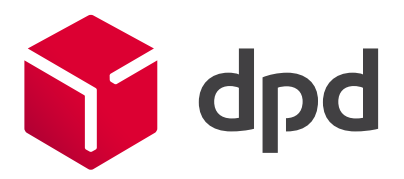

# Herzlich willkommen bei myDPD

Das Portal für Ihren Paketversand.

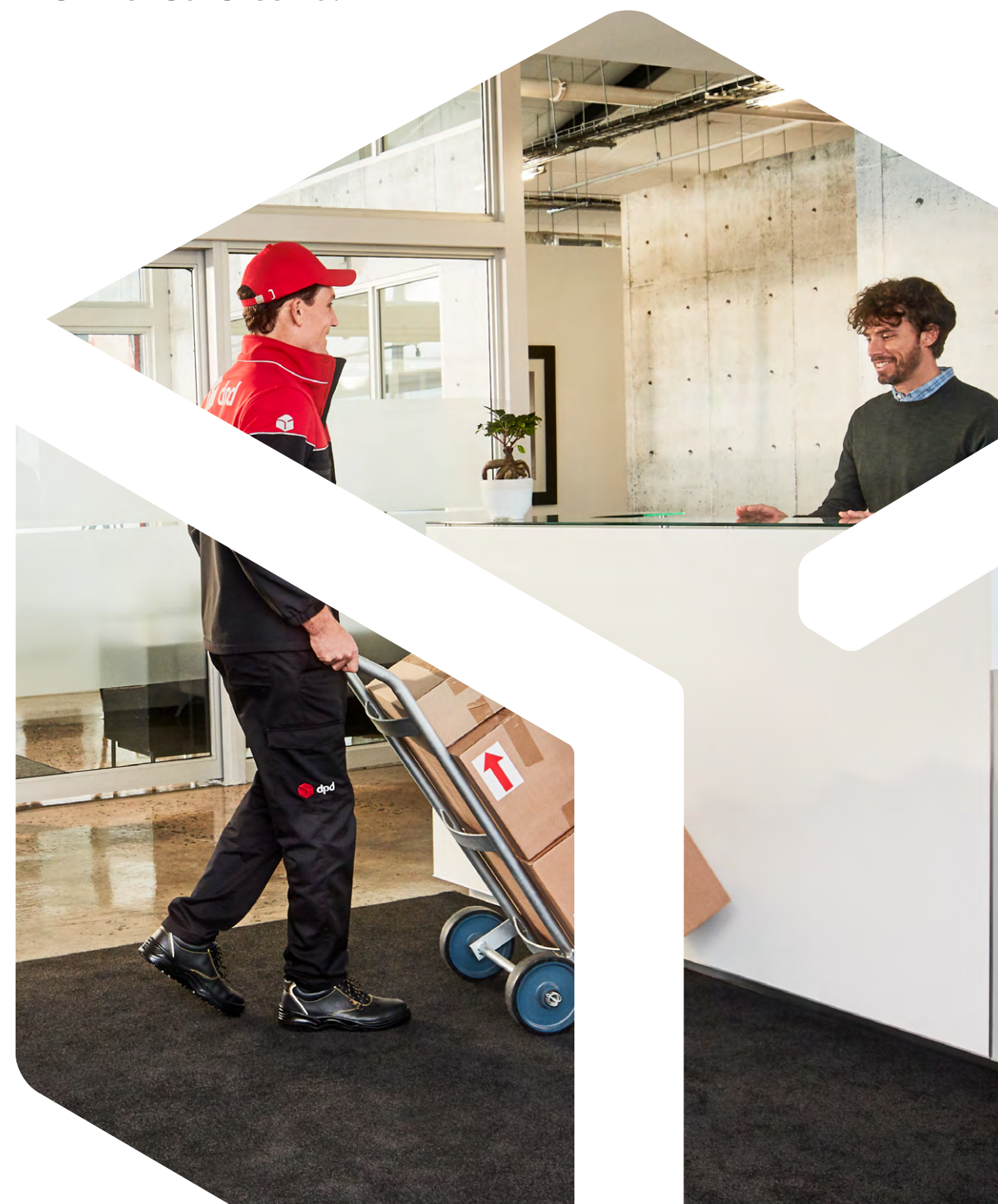

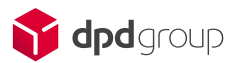

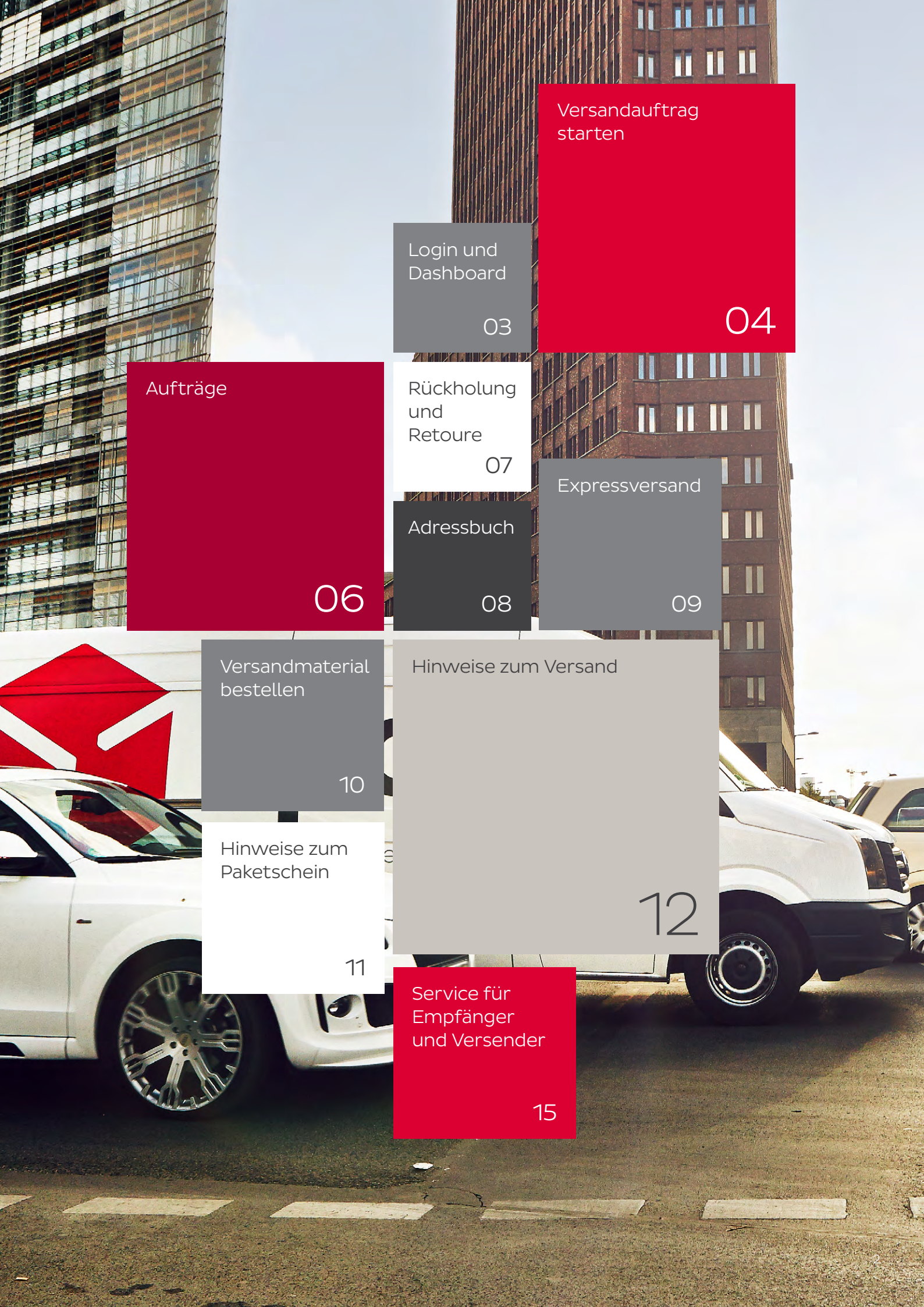

# Login

### Dashboard

### Gehen Sie auf unsere Website dpd.de

Rufen Sie im Hauptmenü "myDPD" auf und loggen Sie sich mit Ihrem Benutzernamen und Ihrem Passwort ein. Sie haben Ihr Passwort vergessen? Kein Problem: Klicken Sie im Login-Bereich auf "Passwort vergessen". Dann können Sie in wenigen Schritten ein neues Passwort erstellen.

### Alle Funktionen und wichtigen Neuigkeiten auf einen Blick

Auf der ersten Seite, dem Dashboard, erfahren Sie Aktuelles wie Ihren nächsten Abholtermin, können Ihre Pakete tracken und alle anderen Funktionen starten.

Das Dashboard lässt sich über den Editier-Modus individuell und ganz nach Ihren persönlichen Bedürfnissen konfigurieren und anpassen.

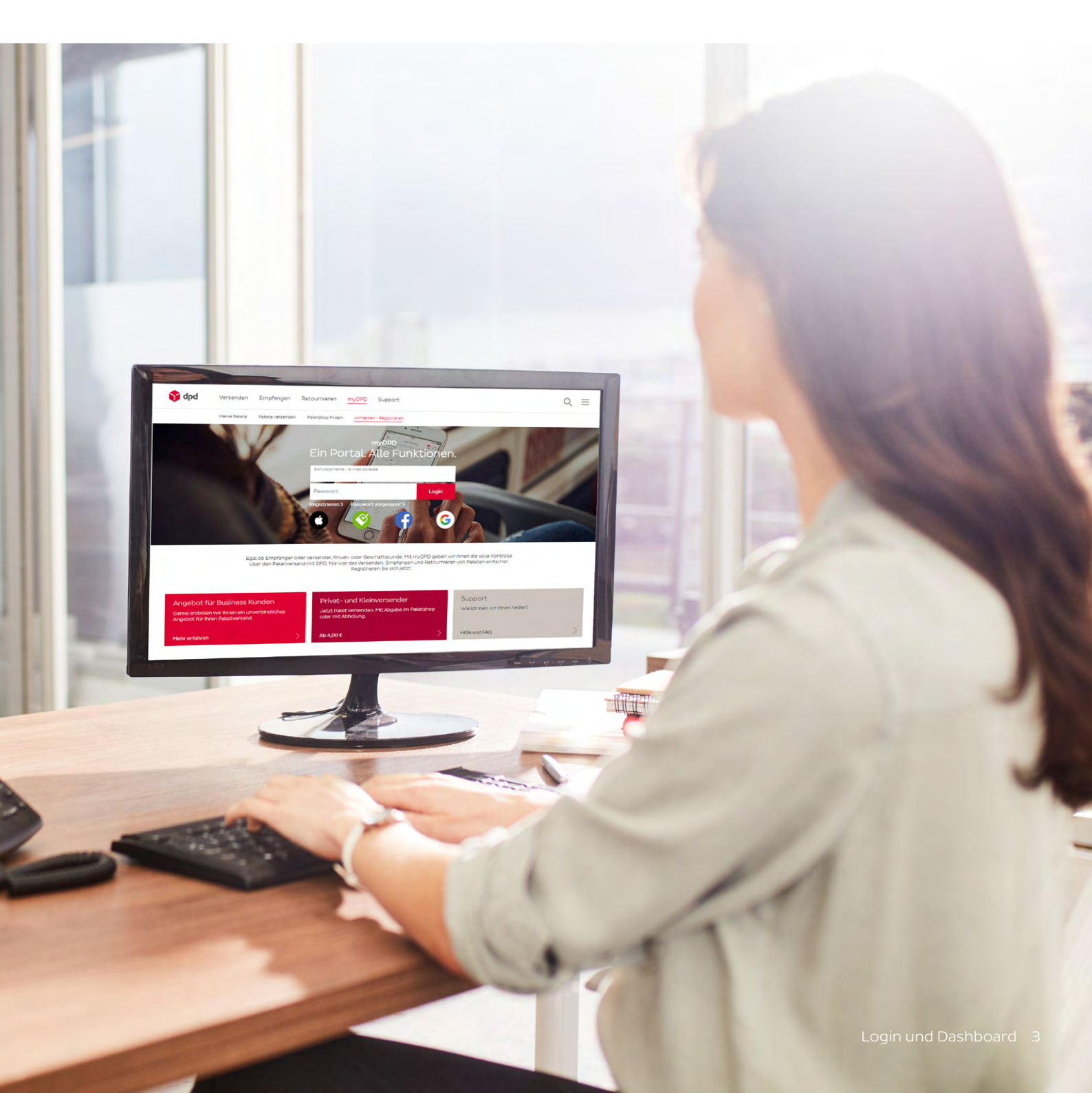

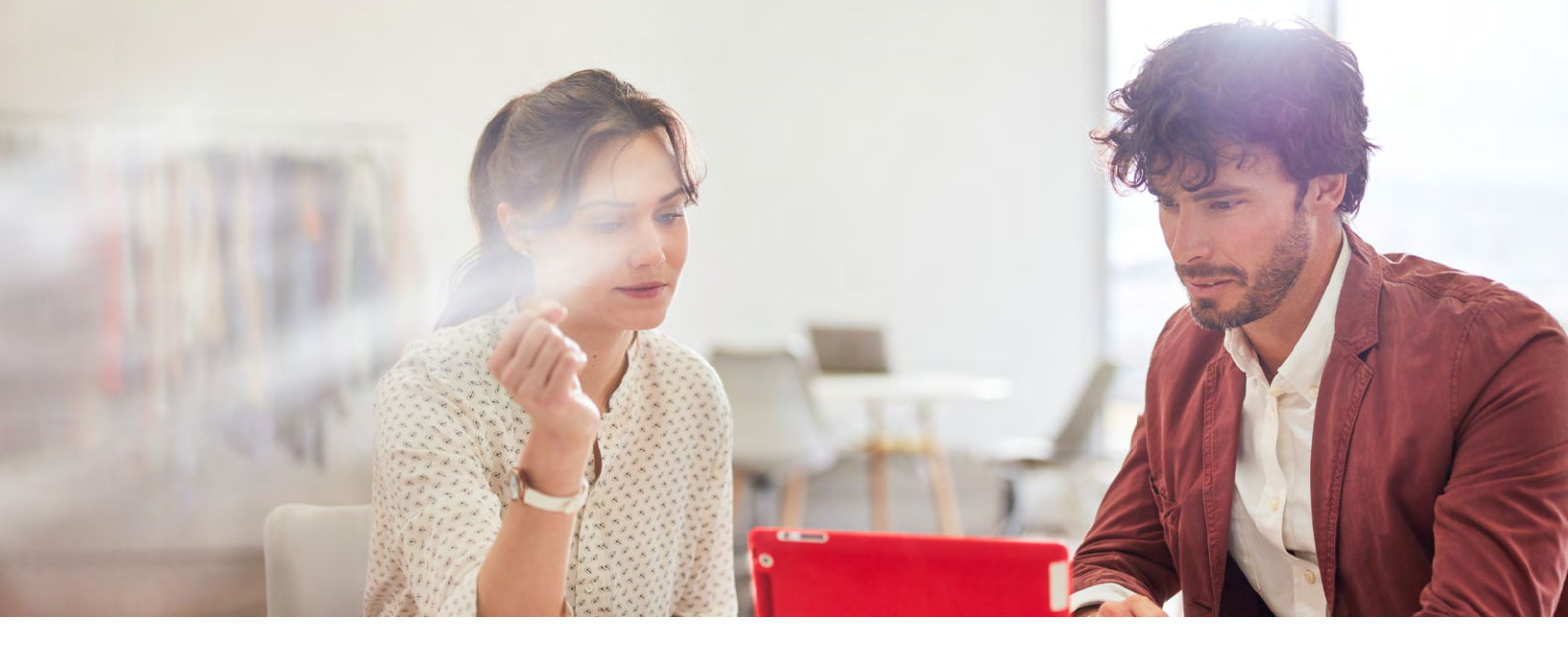

### Versandauftrag starten

#### Auftrag erfassen

Ihre Abholadresse (Auftraggeber) und der Absender, der auf den Paketschein aufgedruckt wird, sind bereits ausgefüllt.

Geben Sie nun die Empfängeradresse an: Wählen Sie mit Klick auf das Adressbuchsymbol eine zuvor gespeicherte Adresse oder tragen Sie die Daten von Hand ein. Die automatische Adressprüfung weist Sie auf mögliche Tippfehler bei Straße und Postleitzahl hin. Wenn Sie die manuell erfasste Adresse für spätere Aufträge speichern möchten, setzen Sie ein Häkchen bei "Adresse dauerhaft speichern".

Wählen Sie das gewünschte Versandprodukt sowie Zusatzleistungen und geben Sie die Sendungsdaten ein. Bei Paketen in Drittländer werden zudem Zolldetails abgefragt. Wenn Sie mehrere Pakete an denselben Empfänger senden möchten, können Sie am Formularende weitere Pakete hinzufügen.

Drücken Sie "Speichern und beenden". Sie kommen auf die Bestätigungsseite, auf der Sie auch den Paketschein drucken können. Der Auftrag erscheint zudem in der Liste "Paketschein drucken".

| <b>odd</b> Dashboard <u>Versandauftrag</u> Aufträg                   | ge Rückholung/Retoure Adressbuch Profil                              | 4 (0 X =                               |
|----------------------------------------------------------------------|----------------------------------------------------------------------|----------------------------------------|
| myDPD > Versandaultrag > Aultrag erlessen                            | Kundennummer: 2518808 (Admin) Benutzei                               | neme: screenopku, live <u>Abmelden</u> |
|                                                                      |                                                                      |                                        |
| Auftrag erfassen 🔟                                                   |                                                                      |                                        |
| Abholadresse                                                         | Absender 🔍 🔝                                                         |                                        |
| DPD Deutschland GmbH (2818608)                                       | Absenderadresse gemäß Abholadresse 🗓                                 |                                        |
| DPD Deutschland GmbH                                                 | DPD Deutschland GmbH                                                 |                                        |
| valuanotstr. 1<br>33741 Aschaffenburg, Nilkheim<br>DEU - Deutschland | Wallandsstr. 1<br>63741 Aschaffenburg, Nilkheim<br>DEU - Deutschland |                                        |
| Empfänger 🗐                                                          |                                                                      |                                        |
| 🔾 Firma 🔘 Herr 🔘 Frau 💿 keine Anrede                                 |                                                                      |                                        |
| lima                                                                 | Adressreferenz 1                                                     |                                        |
|                                                                      | Q                                                                    | 1                                      |
| /orname Nachname                                                     | Teasfon-/Mobilfunknummer                                             |                                        |
|                                                                      |                                                                      |                                        |
| Annual State                                                         | E-Mait-Adresse                                                       |                                        |
|                                                                      |                                                                      |                                        |
|                                                                      |                                                                      |                                        |
| ang<br>Deutschland                                                   | Adresse im Adressbuch speichern                                      |                                        |
|                                                                      |                                                                      |                                        |
| NZ* Ort*                                                             |                                                                      |                                        |
|                                                                      |                                                                      |                                        |
| straße* Hausnr                                                       |                                                                      |                                        |
|                                                                      |                                                                      |                                        |
|                                                                      |                                                                      |                                        |
| Produkt                                                              |                                                                      |                                        |
| Zusatzleistungen                                                     | Paketshop Zustellung                                                 |                                        |
|                                                                      |                                                                      |                                        |
| e Dreeth Broaniet entried                                            |                                                                      |                                        |
| Expressionabiliting and Sensing III                                  | Proaktive Binachristioung                                            |                                        |
| LUCINSSI I                                                           | Retourenschein                                                       |                                        |
| Automation II                                                        | DRD Haber 🚺                                                          |                                        |
|                                                                      |                                                                      |                                        |
| Reifen 🚹                                                             |                                                                      |                                        |
| Sendungsdaten                                                        |                                                                      |                                        |
| Sendungsreferenz 1                                                   | Sendungsreferenz 2                                                   |                                        |
| Sendungsreferenz 3                                                   | Séndungsreferenz 4                                                   |                                        |
|                                                                      |                                                                      |                                        |
| Paket 1                                                              |                                                                      |                                        |
| anientina) (Innaient) Braitaienn Litterson                           | Warnenishnir                                                         |                                        |
| www.cik.ywy cangeriony precerciny Pione (cm)                         | Umited Quantity                                                      |                                        |
| Paketreferénz V                                                      |                                                                      |                                        |
|                                                                      |                                                                      | Datast blog diago                      |
|                                                                      |                                                                      | Haxet hinzurugen +                     |
| Pflichtfeld                                                          |                                                                      |                                        |
|                                                                      |                                                                      | Speichern und beenden                  |
|                                                                      | Speich                                                               | ern und weitere erfassen >             |
|                                                                      |                                                                      |                                        |
|                                                                      |                                                                      |                                        |

#### Auftrag importieren

Statt einen Auftrag einzeln zu erfassen, können Sie Auftragsdaten auch bequem importieren.

**CSV-Import:** Importieren Sie Auftragsdaten direkt aus einer CSV-Datei in die Tabelle "Paketschein drucken". Nutzen Sie dazu die online bereitgestellte Musterdatei.

**eBay-Datenimport:** Sie können abgeschlossene eBay-Auktionen der letzten 30 Tage importieren und Ihrer Paketscheinliste hinzufügen. Dazu müssen Sie Ihren eBay-Account einmalig mit myDPD verknüpfen. Bereits importierte Aktionen können nicht erneut geladen werden. Wenn Sie mehrere Paketscheine auf einmal drucken möchten, markieren Sie die Datensätze in der Liste und klicken Sie unter der Liste auf den Pfeil "Paketscheine drucken".

Wählen Sie anschließend das Format Ihrer Etiketten und gegebenenfalls das gewünschte Abholdatum.

Der Paketschein öffnet sich als PDF, daher darf der Pop-up-Blocker für business.dpd.de nicht aktiviert sein.

Drucken Sie den Paketschein mit einem Laserdrucker aus. Der Paketschein ist sofort versandfertig. Die Auftragsdaten werden aus dem Paketscheindruck in die Auftragsliste verschoben.

#### Paketschein drucken

Wählen Sie aus Ihrer Auftragsliste den gewünschten Datensatz aus. Einen einzelnen Paketschein erstellen Sie über das Druckersymbol.

| akets<br>Impfan | chein drucken 🔟<br>ger 🗸 🗸 | Suche nach                                                                                                    | Alle Aufträge      | V Alle Pro  | dukte 🗸            | Erweiterte Filter ~  |
|-----------------|----------------------------|----------------------------------------------------------------------------------------------------|--------------------|-------------|--------------------|----------------------|
| Aufträg         | e insgesamt - 2 gefliterte | Auftrage Pilter zurücksetzen                                                                                                    |                    | Sc          | sriftgraße + A A   | Zeiten anzeigen 10 🗸 |
|                 | Erfassungsdatum 🗸          | Empfängeradresse 🗠                                                                                                    | Sendungsreferenz 👳 | Produkt U   | Zusatzleistungen 🗸 | Aktion 🔝             |
|                 | 24.08.2020 07:45:07        | Max GmbH<br>Frau Max Mustermann<br>Gutenstetter Str. b<br>90449 Nomberg, Gebersdorf<br>DEU - Deutschland<br>E-Mai: muster/Bidda de |                    | DPD CLASSIC | Predict            | 西ノ司會>                |
|                 | 15.08.2019 13:34:30        | Musterfirms GmbH<br>Max Mustermann<br>Muster 00<br>00000 Musterstadt<br>DEU - Deutschland<br>E-Mai: test@test.de                   |                    | DPD CLASSIC | Predict            | ./D::>               |

#### Versandpapiere drucken

Erstellen Sie Ihre Versandliste und Auftragsbestätigungen mit wenigen Klicks. Bei Abholung Ihrer Pakete lassen Sie die Liste vom DPD Zusteller unterschreiben.

#### Abholung beauftragen

Mit dem Paketscheindruck beauftragen Sie automatisch eine Abholung am gewählten Datum. Wollen Sie feste Abholtage vereinbaren, hinzufügen oder ändern, wenden Sie sich bitte an den myDPD Kundenservice.

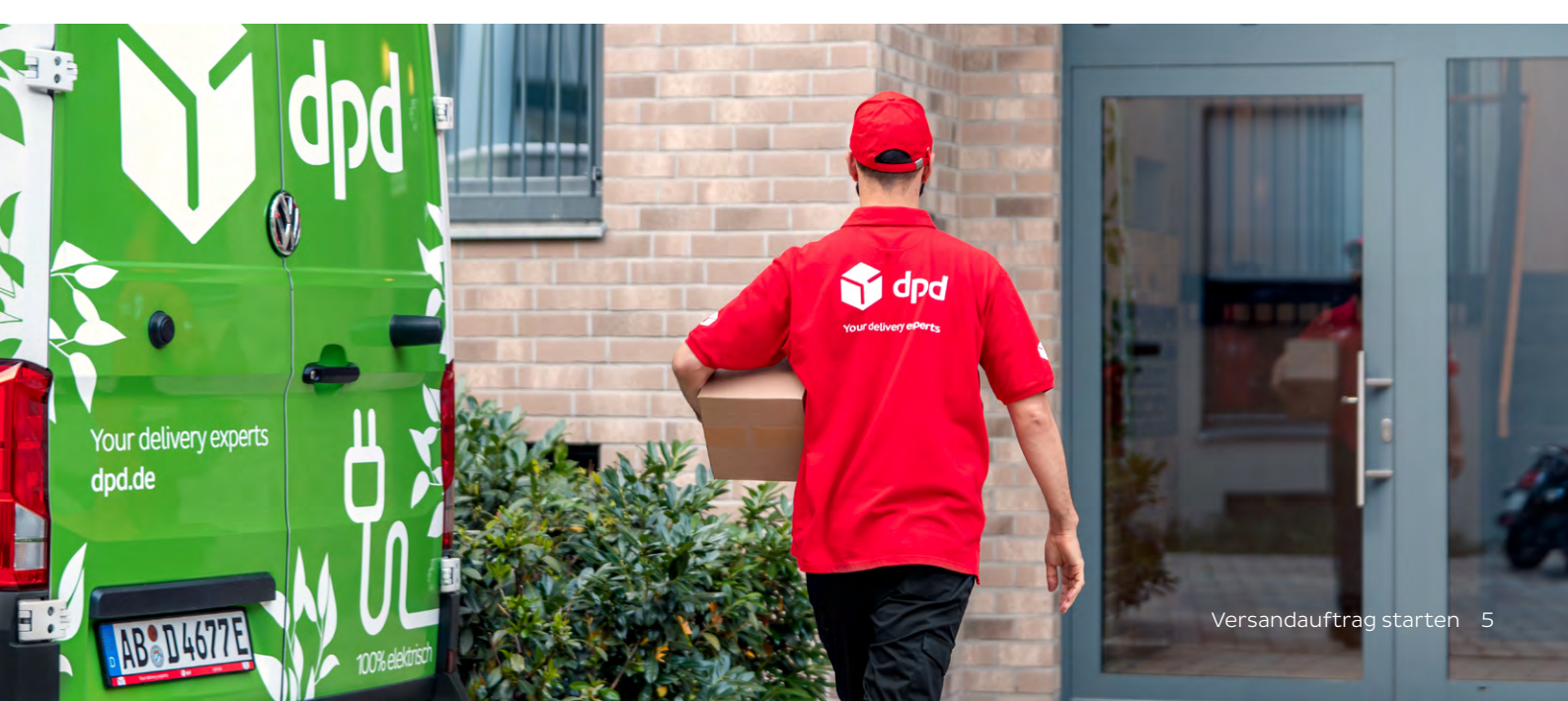

## Aufträge

#### Auftragsliste einsehen

In der Auftragsliste erscheinen alle Pakete, für die bereits ein Paketschein erstellt wurde. Klicken Sie auf die Paketscheinnummer, um den detaillierten Status Ihres Pakets einzusehen.

In der Spalte "Aktion" können Sie Paketscheine nachdrucken, Rückholungen/Retouren zugestellter Pakete beauftragen, Reklamationen melden oder Ablieferbelege einsehen.

#### Zustellhindernisse bearbeiten

Sollte eines Ihrer Pakete einmal nicht zugestellt werden können, erhalten Sie auf dem Dashboard eine Meldung. Im Menüpunkt "Zustellhindernisse" können Sie die betroffenen Sendungen bearbeiten und uns zum Beispiel die korrigierte Adresse des Empfängers mitteilen.

Unter "Profil" können Sie E-Mail-Adressen hinterlegen, über die wir Sie im Falle von Zustellhindernissen informieren.

| Dashbi                                                                                                    | oard Versandauftrag <u>Aufträge</u>                                                                                                    | Ruckholung/Retoure Adressbuch Profil                                                                                              |
|----------------------------------------------------------------------------------------------------|----------------------------------------------------------------------------------------------------|----------------------------------------------------------------------------------------------------|
| mypep > 4uforáge > Sussellvino                                                                                                    | ernis bearbeiten                                                                                                    | -kundennummer sobobbbbbbbbbbbbbbbbbbbbbbbbbbbbbbbbbb                                                                              |
| Zustellhindernis bear                                                                                                    | beiten                                                                                                    |                                                                                                    |
| Details                                                                                                    |                                                                                                    | Möglichkeiten der Adressklärung                                                                                                   |
| Grund:<br>Adresse –4 Kein Name an de<br>Wir konntan Ihr Paket leider<br>Empfängename war an de<br>Adresse nicht zu finden. Bitt<br>Adresse nicht zu finden. Bitt<br>Adresse nicht zu finden. Bitt<br>Adresse nicht zu finden. Bitt<br>Barbergenammer Wir werde<br>schneitistmöglich liefern. Vie<br>Paketschenzummere:<br>09445306583771 | r Klingel<br>nicht zustollen. Der<br>Klingelanlage der angegebenen<br>eisem Sie und eisernista<br>ers und möglichst auch eine<br>nicht Pelaket den<br>him Pelaket den | emelue Zustellung an die geleine Adresse     wrucustellung an sindree Adresse     zurück an Versender                             |
| Sendungsreferenzen:<br>-<br>Bernerkung:<br>-<br>Telefon-/Mobil/unknumme                                                                                                    | -                                                                                                    |                                                                                                    |
| Erfasst am. 28.06.2013 12.12                                                                                                    |                                                                                                    |                                                                                                    |
| Ursprüngliche Empfängeradresse                                                                                                    |                                                                                                    | Neue Adresse                                                                                                    |
| Adresszusätz<br>Adresszusätz<br>PLZ, Ort<br>Straße/Hausnummer<br>Land<br>E-Mail                                                                                                    | 4063 HOERSCHING<br>PLUGHAPENSTRITOR 3<br>AUT - Österreich                                                                                                    | O Porma     O Harr     O Prau     O Isena Annada      Porma     Putote     Putote     Putotes BIETRIGES      Vorname     Nachmame |
| TeachMobildunanummer                                                                                                    |                                                                                                    | Adressuadz  Ru2* Ort*  age age age age age age age age age ag                                                                     |
| Pflichtfeld                                                                                                    |                                                                                                    |                                                                                                    |
| Abbrechen                                                                                                    |                                                                                                    | Adnessikläirung senden                                                                                                    |

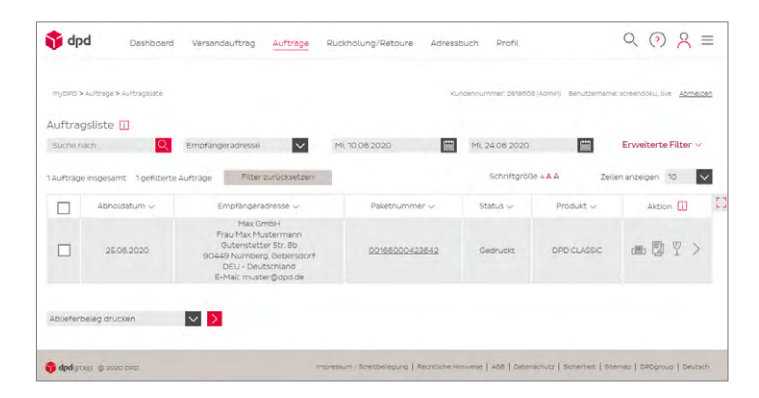

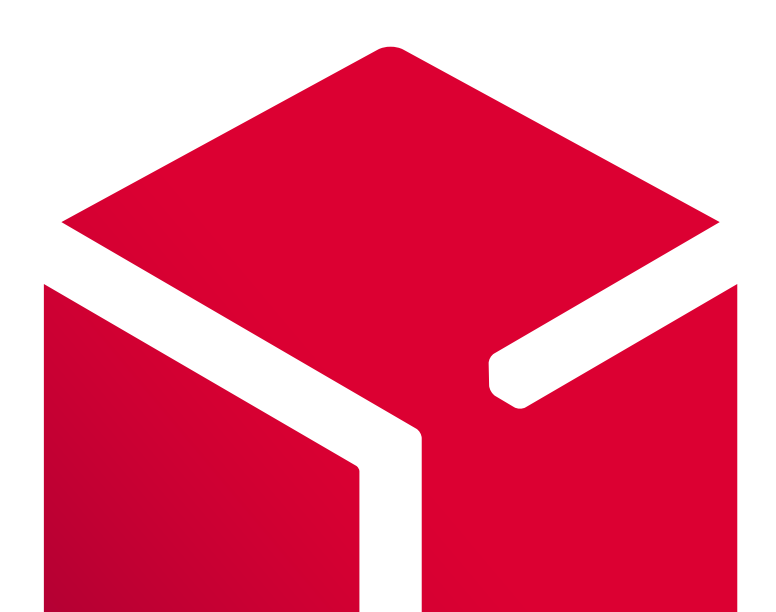

## Rückholung und Retoure

#### Unterschied: Rückholung und Retoure

**Rückholung:** Wir holen das Paket bei Ihrem Empfänger ab und bringen es zu der gewünschten Adresse.

**Retoure:** Ihr Empfänger gibt das Paket in einem Pickup Paketshop ab.

#### Eingehende Sendungen

In der Liste "Eingehende Sendungen" finden Sie alle an Sie adressierten Rückholungen und Retouren. Mit Klick auf die Paketscheinnummer sehen Sie den genauen Tracking-Status.

#### **Retoure starten**

Erzeugen Sie einen Retourenschein für die Abgabe in einem Pickup Paketshop in Deutschland und einigen europäischen Ländern. Ihr Kunde erhält den Paketschein per E-Mail und gibt das Retourenpaket in einem Pickup Paketshop seiner Wahl ab. Als Beleg bekommt er eine Übergabequittung.

| ord Dashboard Versandauftrag Aufträge                                                           | Ruckholung/Retoure Adnessbuch Profil                                                           |
|-------------------------------------------------------------------------------------------------|------------------------------------------------------------------------------------------------|
| myGPD > Röckholungen und Resouren beluftragen > Résoure beluftragen                             | kunderinumnier säitäööä (kämin) – Benutammarre sonemaku, jive – <u>kämelder</u>                |
| Retoure beauftragen 🔟                                                                           |                                                                                                |
| Auftraggeber                                                                                    | Retourenadresse                                                                                |
| DPD Deutschland GmbH (2818608)                                                                  | Standardadresse laden >                                                                        |
| DPD Deutschland GrinbH<br>Wallandstor 1<br>83/413.ccm.affenburg, Niktrienn<br>DEU - Deutschland | DPD Deutschland GmbH<br>Walandstor 1<br>63271 45044476hurg, Niltheim<br>DEU - Deutschland      |
| Absenderadresse                                                                                 |                                                                                                |
| ) Ich möchte, dass der Kunde die Adressdaten selbst eingibt                                     |                                                                                                |
| ich möchte die Adressdaten Jetzt eingeben                                                       |                                                                                                |
| Land*                                                                                           |                                                                                                |
| Deutschland V                                                                                   |                                                                                                |
| 0.7                                                                                             |                                                                                                |
| -                                                                                               |                                                                                                |
| -Mai*                                                                                           |                                                                                                |
|                                                                                                 |                                                                                                |
|                                                                                                 |                                                                                                |
| Paketdaten                                                                                      |                                                                                                |
| Anzahi Pakete                                                                                   |                                                                                                |
| 1                                                                                               |                                                                                                |
| Referenz 1*                                                                                     | Raforenz 2                                                                                     |
|                                                                                                 |                                                                                                |
| Referenz 3                                                                                      | Referenz 4                                                                                     |
|                                                                                                 |                                                                                                |
| Bitte beachten Sie:<br>Die Retoure überschneitet nicht die Länge von 100 cm, das Gurtmaß vor    | 1250 cm und das Gewicht von 20 kg je Paket und ist in einer guaderförmigen Kartonage verpackt. |
| Pflichtfeld                                                                                     | Retoure starten                                                                                |
|                                                                                                 |                                                                                                |
|                                                                                                 |                                                                                                |

#### Rückholung starten

Starten Sie einen Auftrag zur Abholung der Rücksendung direkt bei Ihrem Kunden oder der von Ihnen angegebenen Adresse in Deutschland und Europa. Den Paketschein bringen wir bei Abholung mit.

|                                                                                                    |                                                 | sauttrag Auttrage           | Kuokholung/Ketoure Adressouch Profit                                                                   |
|----------------------------------------------------------------------------------------------------|-------------------------------------------------|-----------------------------|----------------------------------------------------------------------------------------------------|
| my GRO > Rúckholungi                                                                                    | en und Recouren beauftregen                     | » Rückholung beauftragen    | киловенсититет: запаков (kdmin) велитахетеле котектоки, Uve <u>abmedian</u>                            |
| Rückholung be                                                                                           | auftragen 🔟                                     |                             |                                                                                                    |
| Auftraggeber (Abse                                                                                      | ender)                                          |                             |                                                                                                    |
| DD Deutschland Go                                                                                       | 200                                             |                             |                                                                                                    |
| Valandtstr. 1<br>52741 Aschaffenburg<br>DEU – Deutschland                                               | J, Nikheim                                      |                             |                                                                                                    |
| Abholadresse 🗐                                                                                          | 0                                               |                             |                                                                                                    |
| D Firma O Herr                                                                                          | r 🔘 Frau 💿 keine Anr                            | rede                        |                                                                                                    |
| Firma                                                                                                   |                                                 |                             | Adressreferenz                                                                                         |
|                                                                                                    |                                                 |                             | Q                                                                                                    |
| /orname                                                                                                 | Nachriam                                        | e*                          | Telefon*                                                                                               |
|                                                                                                    |                                                 |                             |                                                                                                    |
| land*                                                                                                   |                                                 |                             | E-Mait                                                                                                 |
| Deutschland                                                                                             |                                                 | ~                           |                                                                                                    |
| 4.2*                                                                                                    | Ort*                                            |                             |                                                                                                    |
|                                                                                                    |                                                 |                             | Adresse im Adressbuch speichern                                                                        |
| itra0e*                                                                                                 |                                                 | Hausnummer                  | Formular zurücksetzen                                                                                  |
|                                                                                                    |                                                 |                             |                                                                                                    |
| ustelladresse                                                                                           | ш                                               |                             |                                                                                                    |
| Bitte wanien                                                                                            | -                                               | ~                           |                                                                                                    |
|                                                                                                    | 0.00                                            |                             |                                                                                                    |
| J Firma O Herr                                                                                          | Prau 🔘 keine Anr                                | ede                         |                                                                                                    |
| firma                                                                                                   |                                                 |                             | Adressreferenz                                                                                         |
|                                                                                                    |                                                 |                             | 94.                                                                                                    |
| /orname                                                                                                 | Nachnam                                         | o.,                         | Telefon II                                                                                             |
| 40/1*                                                                                                   |                                                 |                             | E-Mai                                                                                                  |
| Deutschland                                                                                             |                                                 | ~                           |                                                                                                    |
| aLZ*                                                                                                    | Ort*                                            |                             |                                                                                                    |
|                                                                                                    |                                                 |                             | Adresse im Adressbuch speichern                                                                        |
| itraße*                                                                                                 |                                                 | Hausnummer                  | Formular zurücksetzen                                                                                  |
| akatdatan                                                                                               |                                                 |                             |                                                                                                    |
| Express Rückmol                                                                                         | lung II                                         |                             |                                                                                                    |
| anzahi Pakete                                                                                           |                                                 |                             |                                                                                                    |
| 1                                                                                                    |                                                 | $\sim$                      |                                                                                                    |
| Referenz 1                                                                                              |                                                 |                             | Referenz 2                                                                                             |
|                                                                                                    |                                                 |                             |                                                                                                    |
| Referenz 1 auf P                                                                                        | aketschein drucken                              |                             |                                                                                                    |
| bholdatum*                                                                                              |                                                 |                             |                                                                                                    |
| Do, 25.06.2020                                                                                          |                                                 |                             |                                                                                                    |
| litte beachten Sie:<br>Das Rückholpaket üb                                                              | perschreitet nicht die Läng                     | e von 175 cm, das Gurtmi    | aß von 300 cm und das Gewicht von 31,5 kg je Paket und ist in einer quaderförmigen Kartonage verpackt. |
|                                                                                                    | Daten von Montag bis Fre                        | itag bis 16:00 Uhr erfasst  | , erfolgt die Abholung voraussichtlich am nächsten Werktag (außer Samatag). Bitte informieren Sie ihne |
| linweis: Werden die<br>Gunden darüber                                                                   |                                                 | not eine Athoniung in Liegt | ntenstein durchgeführt werden, wählen Sie bitte bei der Abholadresse das Land Schweiz und erfassen     |
| <b>linweis:</b> Werden die<br>Kunden darüber<br>Ioù für eine Auftragg<br>Postiertzant und Ort i         | geberadresse in Deutschla<br>aus Liechtenstein. |                             |                                                                                                    |
| Inweis: Werden die<br>Gunden darüber<br>Joli für eine Auftragg<br>Postiertzahl und Ort i<br>Pflichtfeld | geberadnesse in Deutschla<br>aus Liechtenstein. |                             | - Rokhok an datar                                                                                      |
| linweis: Werden die<br>Kunden darüber<br>ioù für eine Auftragg<br>Yostleitzahl und Ort i<br>Pflichtfeld | geberadresse in Deutschia<br>aus Liechtenstein. |                             | Rückholung starten                                                                                     |

### Adressbuch

#### Adressbuch öffnen

Im Adressbuch verwalten Sie Ihre dauerhaft gespeicherten Adressen. Sie können direkt aus dem Adressbuch heraus einen Paketschein erstellen: Klicken Sie einfach auf das Druckersymbol in der gewünschten Adresse oder markieren Sie mehrere Adressen per Checkbox. Wählen Sie dann unterhalb der Tabelle "Auftrag und Paketschein erstellen".

#### Adresse manuell erfassen

Adressen, die Sie immer zur Verfügung haben möchten, können Sie manuell ins Adressbuch eintragen. Bitte wählen Sie dabei aus, um welche Art von Adresse es sich handelt (zum Beispiel Empfänger- oder Retourenadresse).

#### Adressen importieren und exportieren

Über eine CSV-Datei können Sie mehrere Adressen auf einmal in Ihr Adressbuch laden. Nutzen Sie dafür einfach unsere CSV-Musterdatei.

Falls Sie Ihre Adressen als CSV exportieren möchten, können Sie die Datei ebenfalls unter diesem Menüpunkt herunterladen.

| myDPD > Adressbu   | ch > Adressb    | uch               |                    |                | Kundennummer, 2      | 919609 (Admin) | Benutzername: scree | endoku_s | ve a    | mera |
|--------------------|-----------------|-------------------|--------------------|----------------|----------------------|----------------|---------------------|----------|---------|------|
| Adressbuch (       | 1               |                   |                    |                |                      |                |                     |          |         |      |
| Erfassungsdatum    |                 | MI, 10.06.202     | -                  | MI, 24.06.2020 | <b>m</b>             |                |                     |          |         |      |
| Firma oder Name    | 1               | Max               | Q                  | Alle Adressen  | ~                    |                | Erv                 | veitert  | e Filte | нv   |
| I8 Adressen insges | samt 4.4        | dressen gefittert | Filter zurücksetze | in             | Schrif               | tgröße + A A   | Zeilen an           | zeigen   | 10      | 1    |
| □ <i>ĉ</i>         | 3 <del>28</del> | Adressreferenz ~  | Firma 🗸            | Name 🗸         | Straße/Hausnummer 🗸  | PLZ 🗸          | Ort v               | Ak       | tion    |      |
|                    |                 |                   | Max GmbH           | Max Musterma   | Gubenstetter Str. 8b | 90449          | Nümberg, G          | <b>B</b> | 1       | 前    |
|                    |                 | Testauftrag       | Max GmbH           | Max Musterma   | Gutenstetter Str. b  | 90449          | Nümberg, G          |          | 0       |      |
|                    |                 |                   | Musterfirma G.,    | Max Musterma   | Musterstraße 00      | 00000          | Musterstadt         | (B)      | 0       | ŵ    |
|                    |                 |                   | Musterfirma        | Max Muster     | Musterstraße 1       | 00000          | Musterdorf          | 曲        | 0       | 1    |

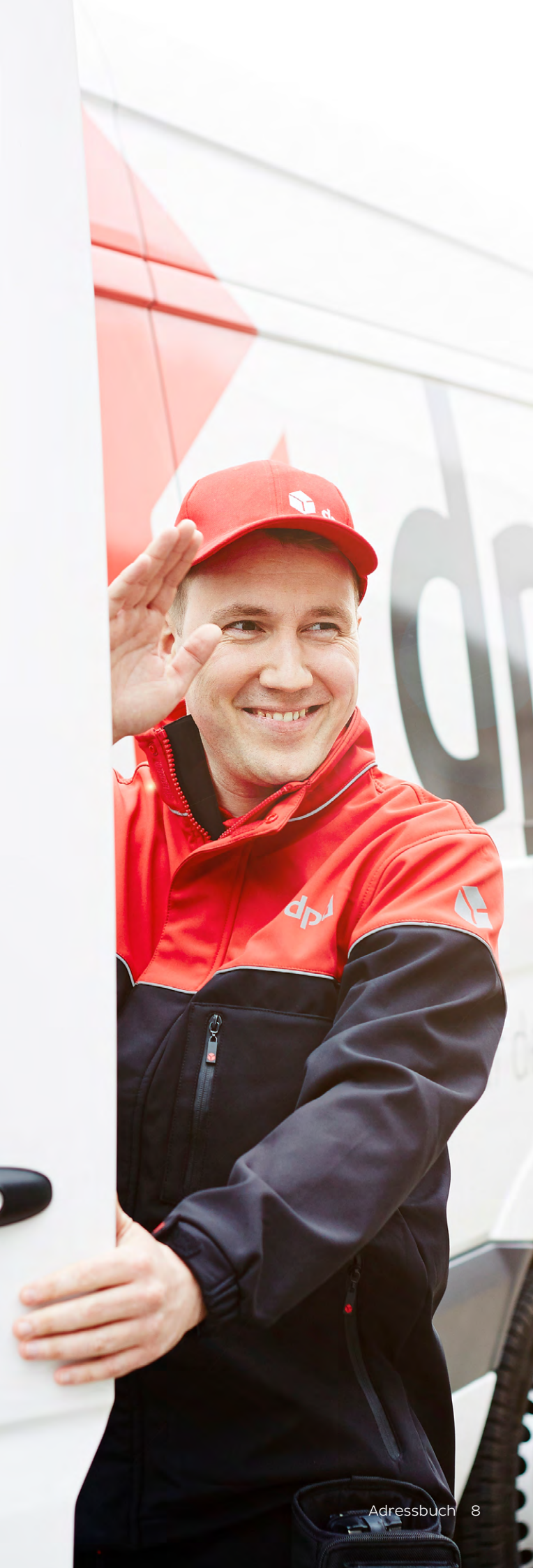

### Expressversand

Wenn es schnell gehen muss, nutzen Sie einfach unseren Express-Service. Sie können ihn bei der Auftragserfassung wählen.

#### Nationaler Express

Mit dem nationalen Express-Service liefern wir innerhalb Deutschlands garantiert am nächsten Werktag (Montag bis Freitag) wahlweise bis 8:30 Uhr, bis 10:00 Uhr, bis 12:00 Uhr oder bis 18:00 Uhr sowie samstags bis 12:00 Uhr.

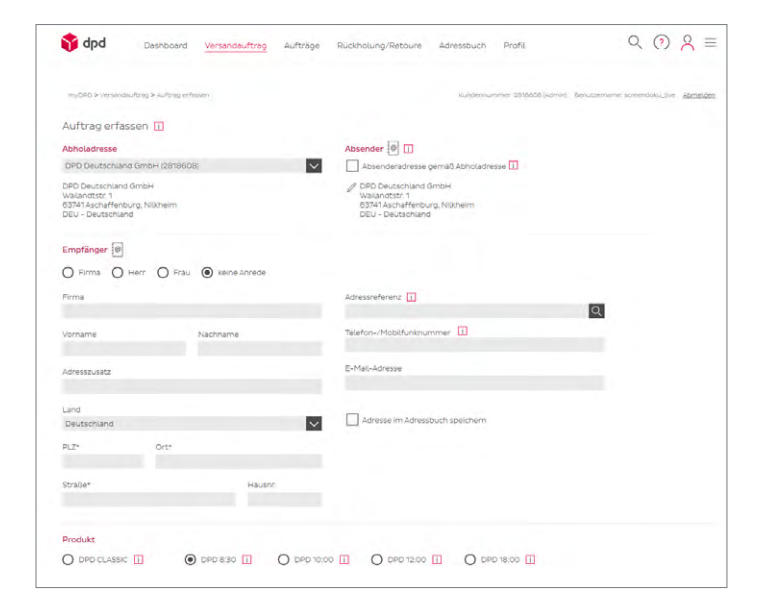

#### **Europaweiter Express**

Mit der zeitdefinierten Zustellung innerhalb Europas stellen wir in der Regel bereits am nächsten Werktag zu.

#### Internationaler Versand

Weltweit versenden Sie mit DPD automatisch schnell in über 230 Länder (in Wirtschaftszentren in der Regel in ein bis drei Werktagen). Eine gesonderte Beauftragung ist dafür nicht nötig.

#### Versandbedingungen

- Express-Pakete müssen auf mindestens vier Seiten mit der Express-Banderole gekennzeichnet sein. Diese erhalten Sie vom myDPD Kundenservice.
- 2. Die termingerechte Zustellung setzt eine Empfängerbereitschaft ab 7:30 Uhr (bei Express bis 8:30 Uhr) oder ab 8:00 Uhr (bei Express bis 10:00 Uhr, 12:00 Uhr und 18:00 Uhr) voraus.
- 3. Inseln, Postfächer und einige Postleitzahlgebiete sind vom Express-Service ausgeschlossen. Eine Übersicht der Ausschlussgebiete erhalten Sie vom myDPD Kundenservice.

Express

bqt

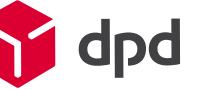

Express

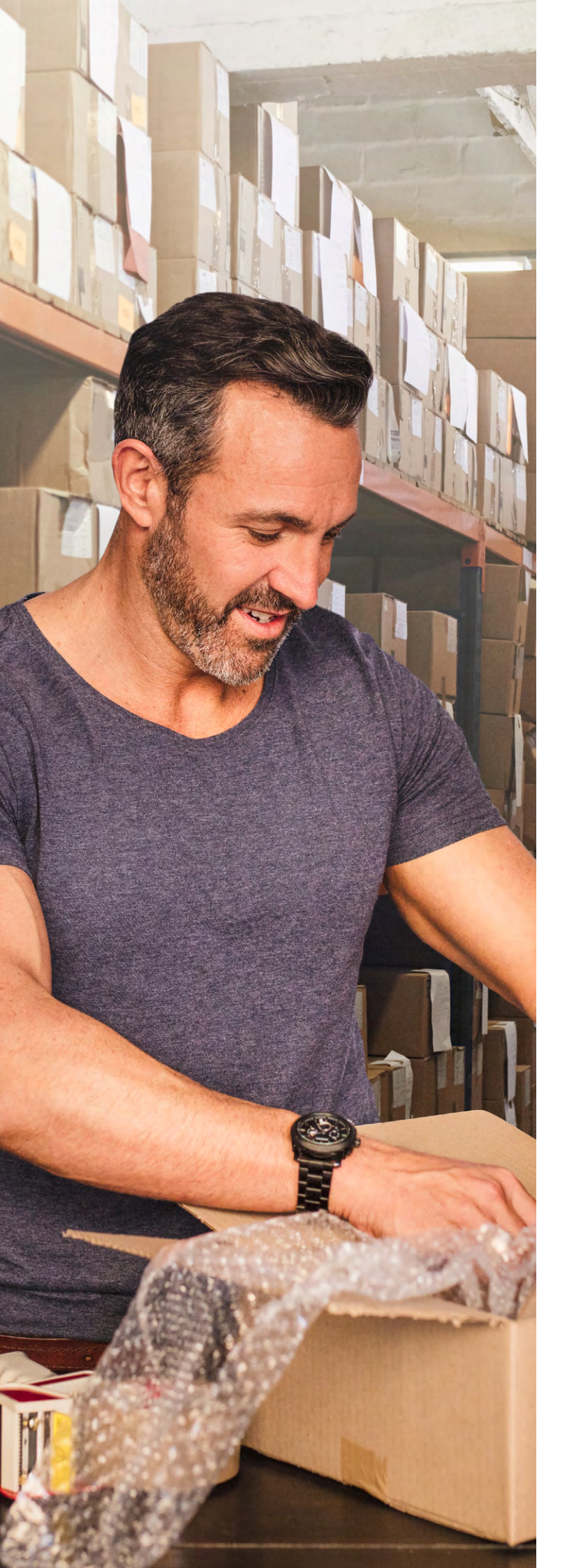

### Versandmaterial bestellen

#### Klebeband und Etiketten online kaufen

Material, das Sie für den Versand mit myDPD brauchen, können Sie versandkostenfrei bestellen. Rufen Sie dazu unter "Profil" den Reiter "Versandmaterial" auf der linken Seite auf.

#### **DPD Express-Banderole**

Leise abrollende Express-Banderole mit DPD Logo können Sie ab sechs Rollen ordern.

#### Versandetiketten

Selbstklebende Etiketten (vier Etiketten je DIN-A4-Blatt oder DIN A6 Endlosetiketten) eignen sich hervorragend für den Druck von Paketscheinen.

| nyOPO > Versendmaterial > Produkte |                   | Kundennummer: \$115800 Benutzemener                                                                                                    | mdb_live_test_puthaben Abmei                            |
|------------------------------------|-------------------|----------------------------------------------------------------------------------------------------|---------------------------------------------------------|
| A Mein Konto                       | Versandmaterial > | >                                                                                                    | W                                                       |
| 🔅 Meine Einstellungen              | -                 | DPD Klebeband                                                                                                    |                                                         |
| 👷 Versandmaterial                  | 🔰 dpd             | Las veille Keeleaan ged min x oo mij mit zoo bego una schin<br>sicher zu Das Abrolien ist leise und einfach. Das Entfernen ist l<br>keine großen Rückstände auf der Kartonage. | eicht und hinterlässt I. d. R.                          |
| Sondervereinbarungen               |                   | 6 Rollen 10,50 € (netto) ∨                                                                                                    | In den Warenkorb                                        |
| Kontakt                            |                   | DIN A4 - Versandetiketten                                                                                                    |                                                         |
|                                    |                   | Die selbstkiebenden Etiketten sind im Pormat DIN A4 (105 x 14<br>Paketscheine ausgedruckt werden. Die weißen Etiketten eigne<br>Laserdrucker                                   | 8 mm). Pro Blatt konnen vier<br>en sich für inkjet- und |
|                                    | 1                 | 100 Blatt Etiketten 12,50 € ( ∨                                                                                                    | In den Warenkorb                                        |
|                                    |                   |                                                                                                    |                                                         |
|                                    |                   |                                                                                                    |                                                         |
|                                    |                   |                                                                                                    |                                                         |

### Hinweise zum Paketschein

Der bei myDPD erzeugte Paketschein mit Barcode enthält folgende Informationen:

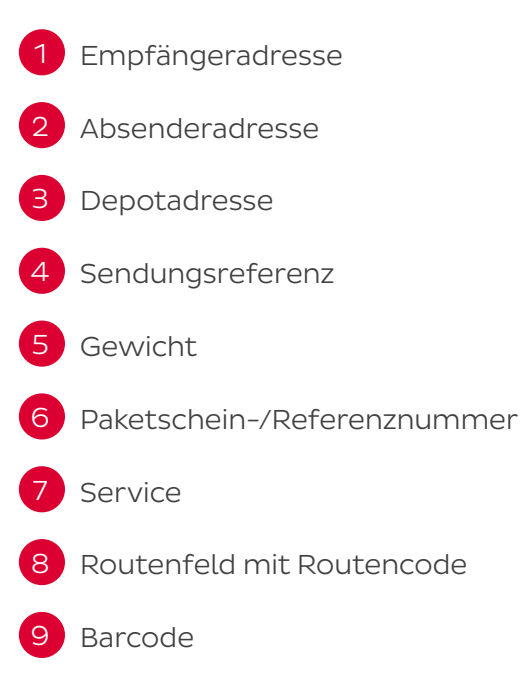

#### Paketscheine lesbar drucken

- Paketschein auf hochwertigem weißem Papier drucken, am besten auf Etiketten (bestellbar bei myDPD).
- Laserdrucker verwenden.
- Paketschein in schwarzer Farbe drucken.
- Paketschein nicht skalieren, sondern in der tatsächlichen Größe drucken.

#### Paketscheine richtig anbringen

- Paketschein auf der größten Seite des Pakets oben anbringen.
- Paketschein nicht knicken, verdecken oder überkleben.
- Paketschein nicht wellig oder unter welliger Folie anbringen.
- Umreifungsbänder nicht über dem Paketschein anbringen.
- Alte Strichcodes und Paketscheine entfernen.
- Keinen eigenen Code 128 nutzen.

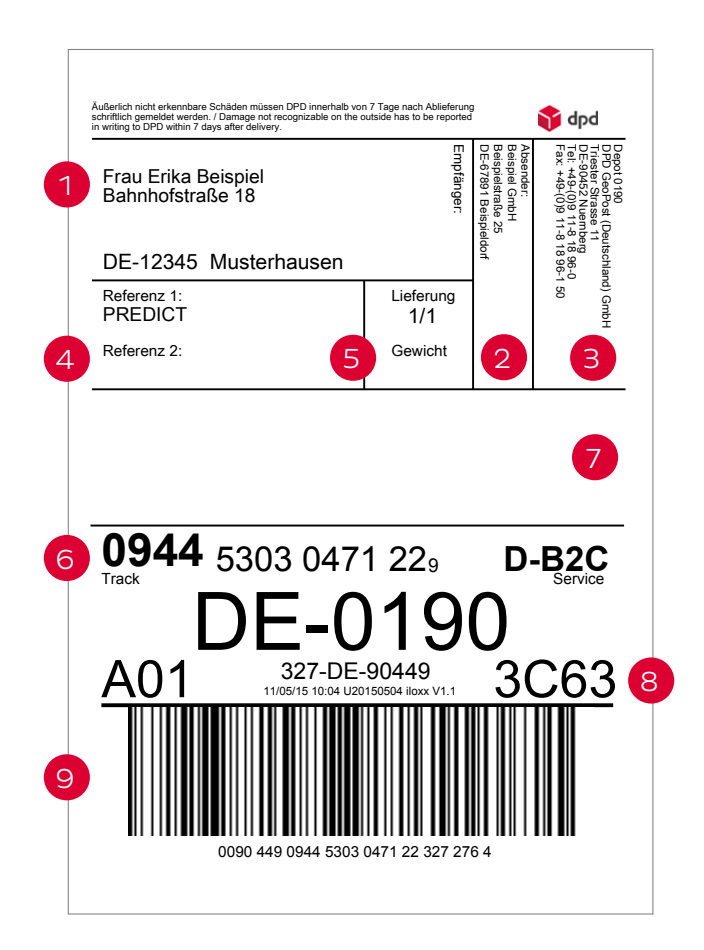

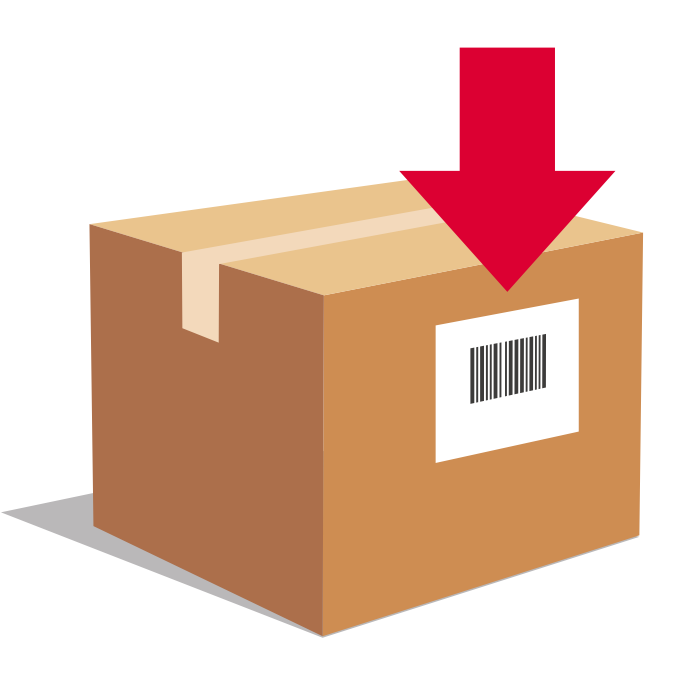

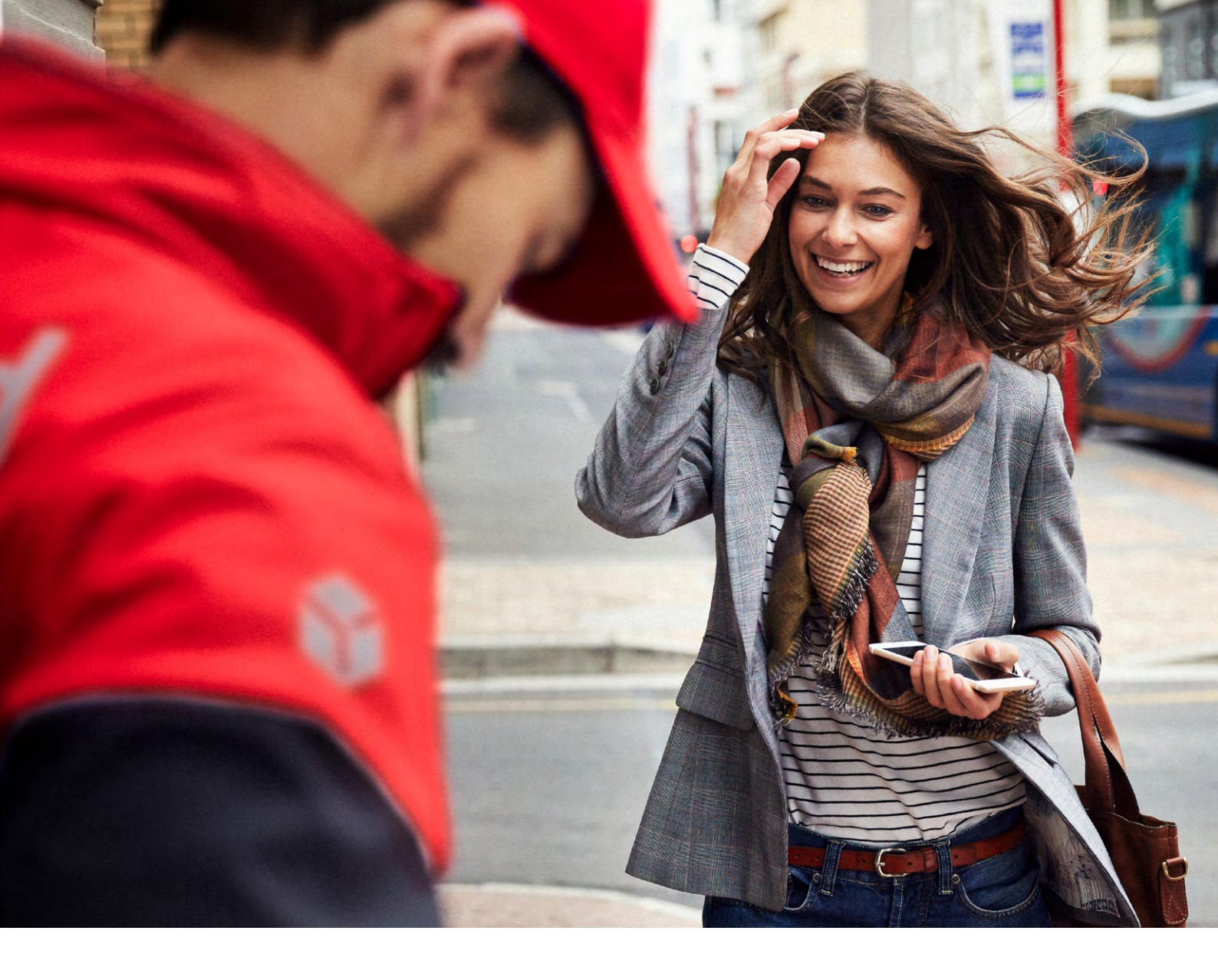

### Hinweise zum Versand

#### Maße und Gewichte

**Gewichtsgrenze** max. 31,5 kg

Maximalmaße Deutschland und Europa Länge: max. 175 cm, Gurtmaß: max. 300 cm

#### Maximalmaße Drittländer

Länge: max. 120 cm, Gurtmaß: max. 300 cm

Pakete, die über diesen Maßen und Gewichtsgrenzen liegen, sind grundsätzlich von der Beförderung ausgeschlossen.

#### Pickup Paketshop Retoure

Der bei myDPD erzeugte Paketschein für Pickup Paketshop Retouren enthält den Servicehinweis Retoure/Return/Relabel.

#### Vorgaben für Retourenpakete:

- Max. Gewicht: 20 kg
- Max. Gurtmaß: 250 cm
- Max. Länge: 100 cm
- Quaderförmige Kartonage

Für größere oder schwerere Pakete wählen Sie bitte die Rückholung.

### Hinweise zum Versand

#### Vom Versand ausgeschlossen

Es gelten die Beförderungsausschlüsse gemäß den Allgemeinen Geschäftsbedingungen der DPD Deutschland GmbH, so zum Beispiel für:

- Güter von besonderem Wert, insbesondere Edelmetalle, echter Schmuck, Edelsteine, echte Perlen, Antiquitäten, Kunstgegenstände
- Geld, Urkunden, Dokumente, Wertpapiere, Kredit-, Scheck- und Telefonkarten oder vergleichbare Wertzertifikate
- Gutscheine und Eintrittskarten mit einem Wert von mehr als 520 Euro pro Stück
- Pelze, Teppiche, Uhren, sonstige Schmuckgegenstände sowie Lederwaren mit einem Wert von mehr als 520 Euro pro Stück
- Sonstige Güter, sofern sie einen höheren Wert als 13.000 Euro haben

- Pakete, deren Inhalt, Beförderung oder äußere Gestaltung gegen gesetzliche Bestimmungen verstößt
- Schusswaffen nach dem deutschen Waffengesetz oder nach den gesetzlichen Definitionen des Ziellandes oder eines Transitlandes
- Pakete, die geeignet sind, Personen zu verletzen oder Sachschäden zu verursachen
- Leicht verderbliche Güter
- Lebende oder tote Tiere, medizinische Abfälle, menschliche oder tierische sterbliche Überreste, Körperteile oder Organe
- Bei grenzüberschreitender Beförderung: Güter, deren Im- oder Export nach den Richtlinien der jeweiligen Versand-, Transit- oder Zielländer verboten ist oder besonderer Genehmigung bedarf

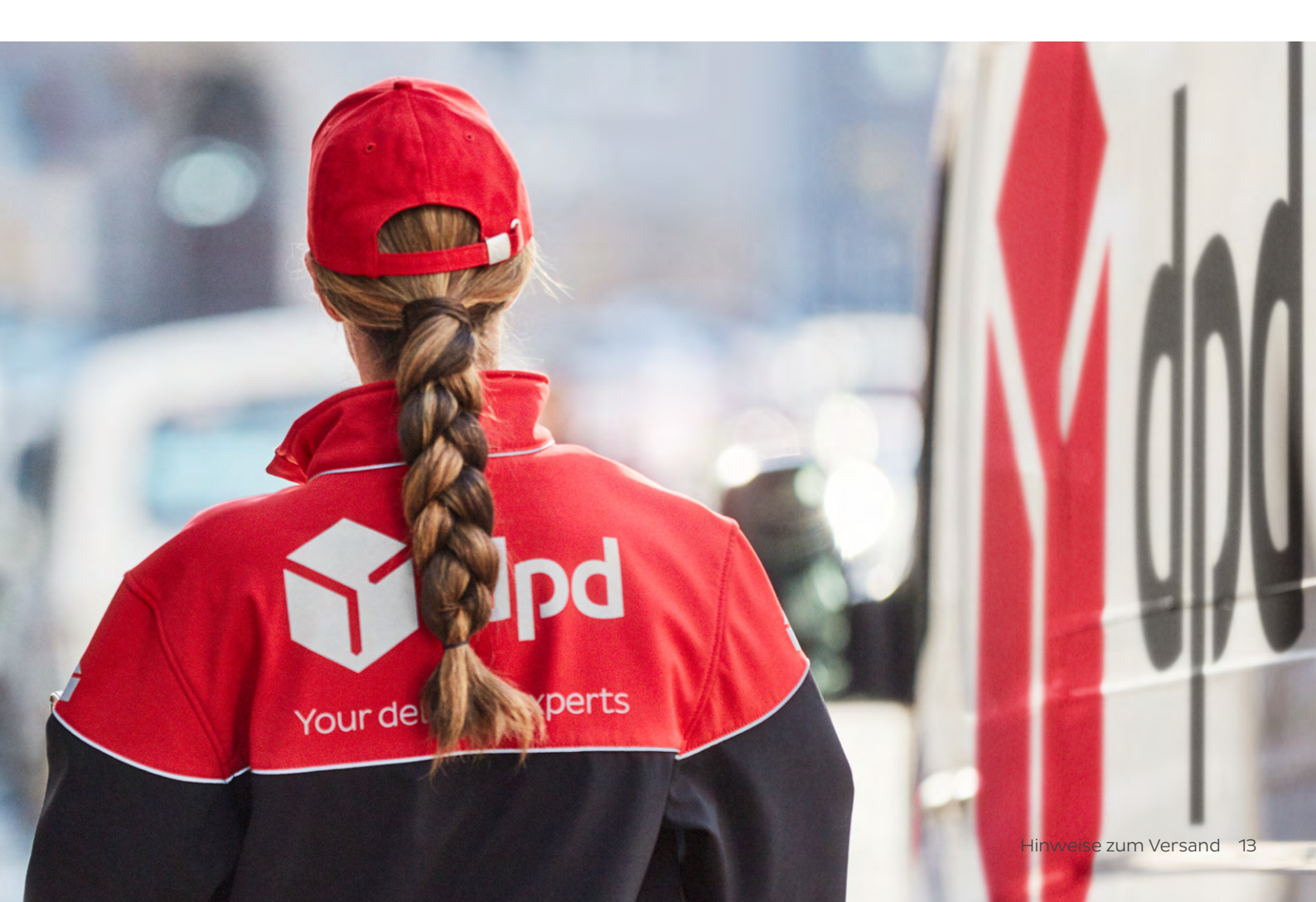

### Verpackungshinweise

Die Verpackung ist immer abhängig von der Art des Versandguts. Weitere Informationen zum Thema Verpackung finden Sie im Verpackungsleitfaden auf unserer Website unter dpd.de/verpackung.

#### Außenverpackung

Die Außenverpackung soll Ihr Versandgut vor Beschädigungen während des Transports sicher schützen. Verwenden Sie daher bitte immer eine neue oder neuwertige, ausreichend formfeste zwei- oder dreiwellige Wellpappkartonage. Je druck- und stoßempfindlicher, schwerer und größer Ihr Versandgut ist, desto größer und belastbarer muss auch die Wellpappkartonage sein. Die Kartonage muss einem möglichen Fall aus einer Höhe von etwa 80 cm auf Kante, Ecke oder Seite standhalten. Sie sollte so groß sein, dass alle Gegenstände gut darin Platz finden und nichts herausfallen oder beschädigt werden kann. Entfernen Sie bitte auch alle alten Etiketten oder Paketaufkleber von der Kartonage.

#### Schrumpffolie

Bitte fragen Sie Ihren myDPD Kundenservice, ob Schrumpffolie für Ihren Versand geeignet ist. Beim Anbringen der Schrumpffolie achten Sie bitte darauf, dass keine Schrumpfnasen entstehen. Lassen Sie die Schrumpffolie ausreichend abkühlen, damit sich das Label nicht verformt und unleserlich wird.

#### Innenverpackung

Innerhalb des Kartons sind sämtliche Hohlräume vollständig mit Polstermaterial so auszufüllen, dass die Güter im Paket unverrückbar fixiert sind. Verwenden Sie bei leichten Waren weiche Polster und bei schweren Waren härtere Polster oder passgenaue Styroporformteile. Grundsätzlich muss die Polsterung dazu geeignet sein, dass die Ware im Inneren des Pakets vor Stößen, Druckeinwirkungen und Schwingungen geschützt ist und kein direkter Kontakt zwischen ihr und der Außenverpackung möglich ist.

#### Verschluss

Verschließen Sie Ihr Paket immer gut und sicher, damit sich die Verpackung beim Transport nicht aus Versehen öffnet. Je schwerer oder größer das Paket, desto stärker sollte auch das Verschlussmittel sein. Verwenden Sie stets ein stabiles, gut haftendes Klebeband. Sie können es gern auch über den myDPD Kundenservice bestellen. Zusätzlich bieten sich gegebenenfalls Metallklammern und Umreifungsband an.

#### Flaschen

Verwenden Sie für den Versand von Wein- und Sektflaschen bitte ausschließlich die für DPD zertifizierten Kartonagen\* von Henne Verpackung. Diese können Sie über Profil und Versandmaterial direkt bei Henne Verpackungen zu DPD Konditionen ordern.

#### Nicht bandfähiges Gut

Nicht bandfähige Sendungen können nicht über die automatischen Sortieranlagen abgewickelt werden, weil sie nicht, unzureichend oder mit Folie umwickelt verpackt sind. Nicht bandfähig sind zudem Pakete, die länger als 130 cm und/oder breiter als 80 cm sind.

#### Folgende Paketformen sind nicht bandfähig:

- Kanister
- Eimer/Fässer
- Rollenförmige Packstücke
- Holz- oder Metallverpackungen
- Ware in Säcken/Beuteln
- Unverpackte Sonderformen, etwa Koffer

Aufgrund der aufwendigen Handsortierung kann es bei diesen Sendungen zu Laufzeitverzögerungen kommen.

### Service für Empfänger und Versender

#### Predict

Mit Predict wird Ihr Kunde zum Regisseur seiner Sendung: Er entscheidet selbst, wie sein Paket geliefert wird. Wir kündigen per E-Mail oder SMS an, dass wir das Paket voraussichtlich am nächsten Tag zustellen. Geht der Tag für Ihren Empfänger in Ordnung, muss er nichts weiter tun.

Passt der Tag nicht, hat der Empfänger vier Änderungsoptionen:

- Wunschnachbar in der Nähe wählen
- Abstell-Okay geben
- Pickup Paketshop wählen
- Tag verschieben

Predict ist in Ihrem Benutzerkonto für alle nationalen Pakete voreingestellt.

#### Zustellung

Treffen wir Ihren Empfänger nicht an, stellen wir das Paket in einem nahe gelegenen Pickup Paketshop zu. Das gilt für quaderförmige Pakete bis 20 kg Gewicht, 100 cm Länge und 250 cm Gurtmaß. Bei größeren/schwereren Paketen unternehmen wir einen zweiten Zustellversuch.

#### Mehrpaketsendung

Versenden Sie mit myDPD mehrere Pakete als eine Sendung. So sparen Sie nicht nur Zeit bei der Adresseingabe und dem Paketscheindruck, sondern auch Kosten bei Auslandssendungen. Mehrpaketsendungen können Sie bei der Auftragserfassung eingeben.

#### Live-Tracking

Am Zustelltag grenzen wir die Zustellung auf eine Stunde genau ein. Ihr Empfänger bekommt eine E-Mail mit Link zum Live-Tracking. Dort kann er die Zustellung auf Minute und Meter in Echtzeit verfolgen. Das Zeitfenster wird minütlich aktualisiert und bis zu 30 Minuten eingegrenzt. Die Änderungsoptionen stehen bis zur letzten Minute zur Auswahl.

#### Höherversicherung

Höherwertige Waren können Sie mit einer Höherversicherung absichern. Ihr Sales Ansprechpartner hilft Ihnen gerne beim Abschluss dieser Versicherung.

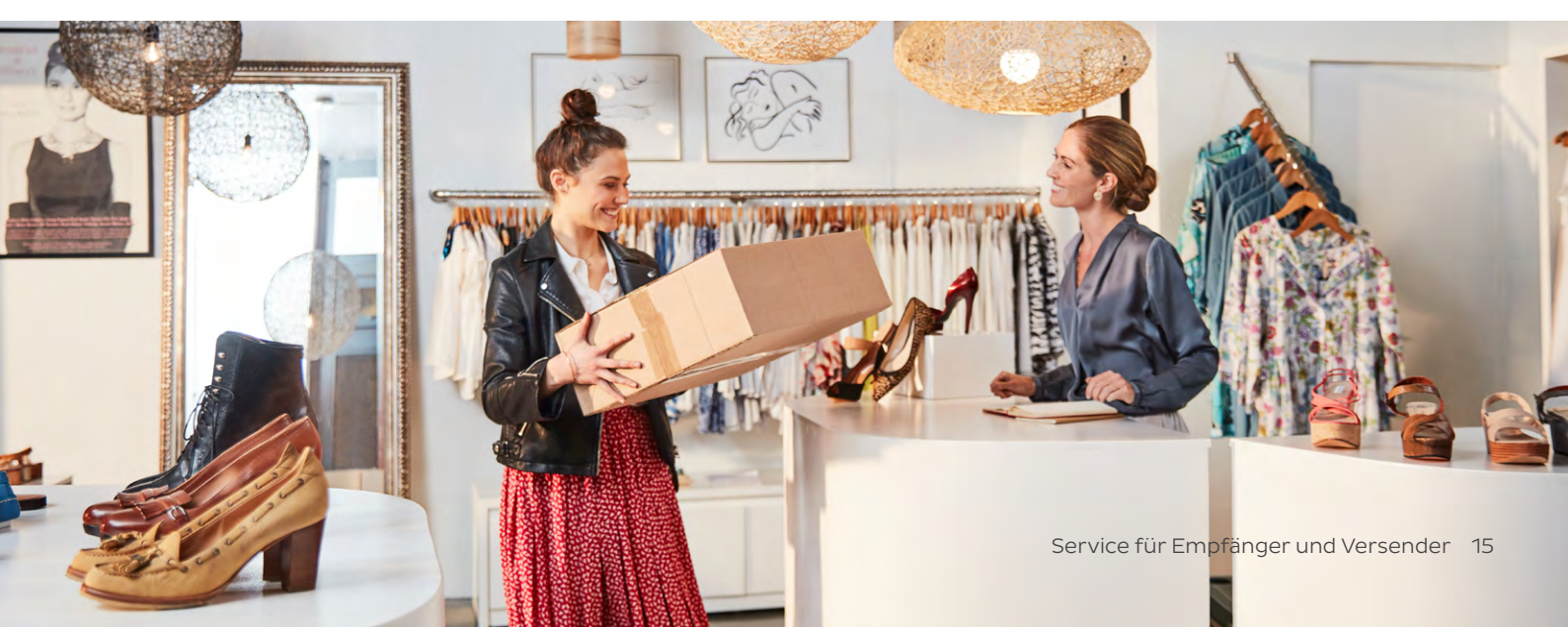

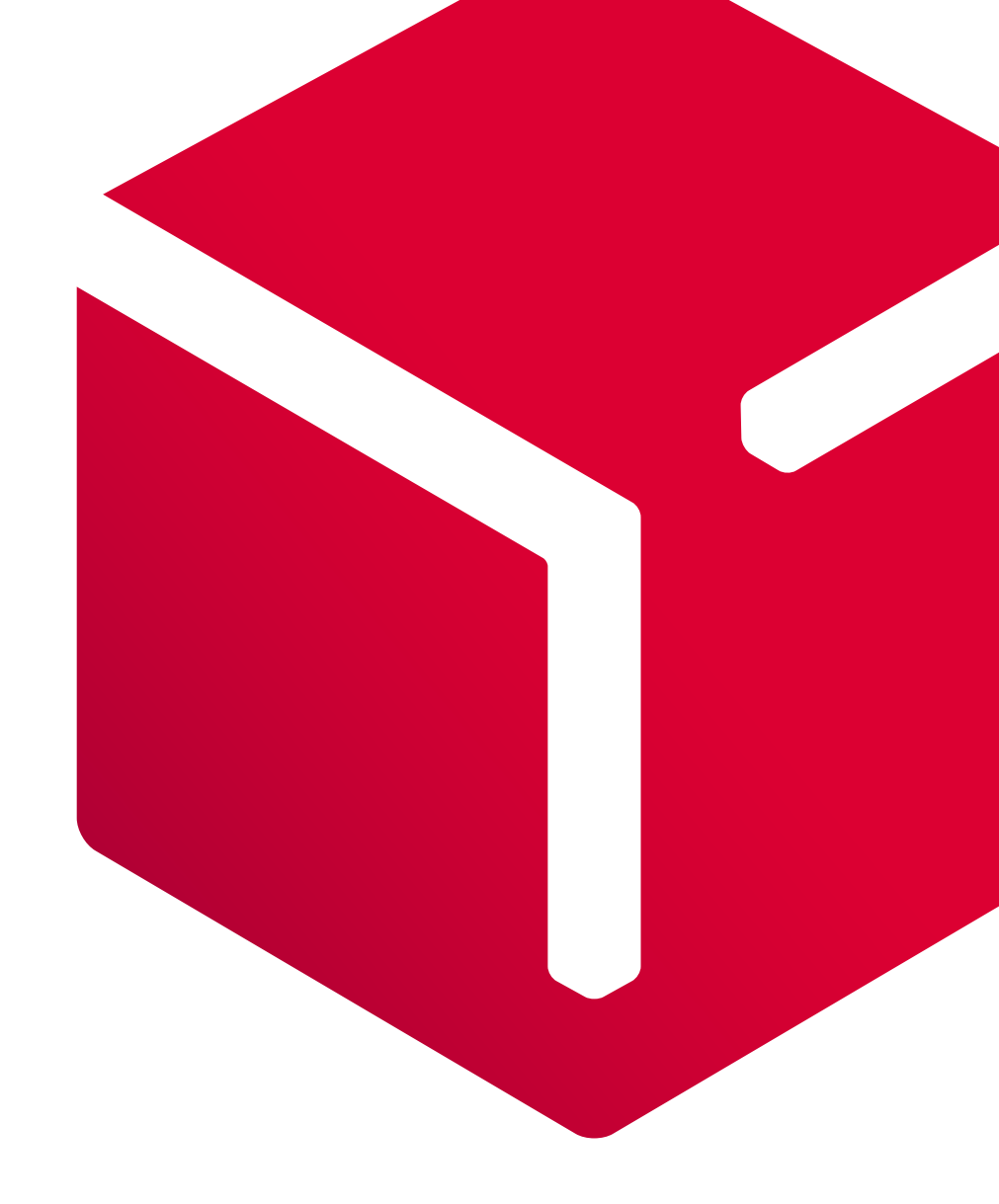

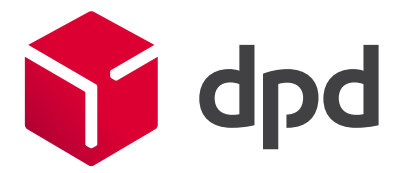

dpd.de